## Nová správa tříd a licencí v aplikaci Salmondo.

1, po přihlášení poradce vidí novou podobu nástěnky:

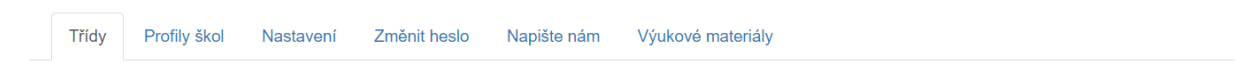

## Nástěnka

## Vaše školy

| Základní škola a Mateřská škola I                                                      |                                |               |                           |                                                        |  |  |  |  |  |
|----------------------------------------------------------------------------------------|--------------------------------|---------------|---------------------------|--------------------------------------------------------|--|--|--|--|--|
| Počet licenčních klíčů na rok: 100, Volné klíče: 75, Období: 25. 8. 2021 - 31. 8. 2022 |                                |               |                           |                                                        |  |  |  |  |  |
|                                                                                        | Název                          | Použité klíče | užité klíče Období Akce   |                                                        |  |  |  |  |  |
| 1                                                                                      | ZŠ a MŠ - 8. třída - 2020/2021 | 24            | 26. 8. 2020 - 31. 8. 2022 | zobrazit 🖍 upravit                                     |  |  |  |  |  |
| 2                                                                                      | ZŠ a MŠ - 7. třída - 2021/2022 | 1             | 26. 8. 2021 - 26. 8. 2022 | zobrazit 🖍 upravit 🗎 prodloužit licenci o rok 🗎 smazat |  |  |  |  |  |
| Arch                                                                                   | niv tříd                       |               |                           |                                                        |  |  |  |  |  |

Na ní najdete přehled všech aktivních i neaktivních (archivovaných) tříd s infromací o celkovém počtu přidělených licenci, aktuálně využitých licencí, volných licencích a obdobím platnosti licencí.

2, Poradce má tak nyní možnost vytvořit si třídy či ročníky podle svého uvážení pomoci tlačítka "Přidat třídu"

| Třídy | Profily škol | Nastavení | Změnit heslo | Napište nám | Výukové materiály |
|-------|--------------|-----------|--------------|-------------|-------------------|
|       | v .          |           |              |             |                   |

## Nástěnka

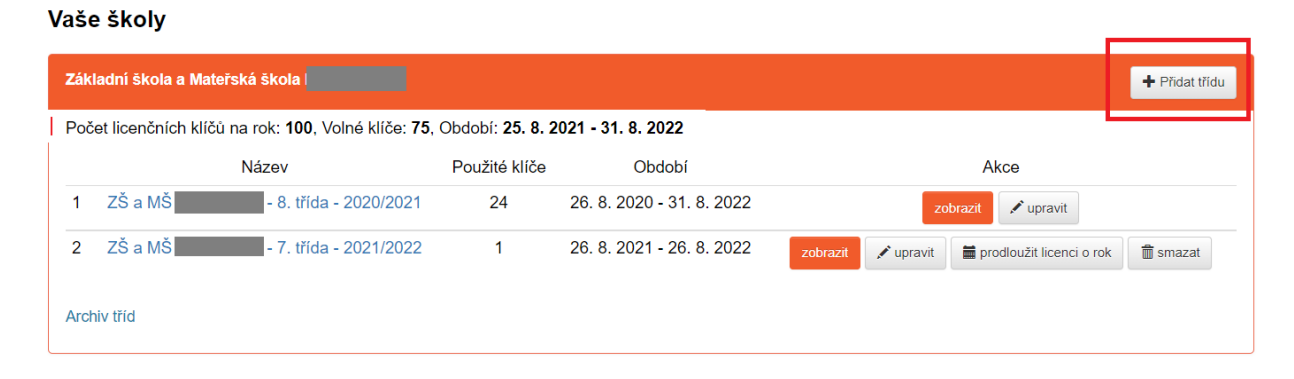

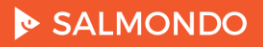

Kde zvolí název třídy či ročníku:

|     | Přidat třídu | A chainiatea ea | Currenteer WW | Přelit de enlikace<br>X | Tit<br>* |
|-----|--------------|-----------------|---------------|-------------------------|----------|
| Nas | Název        |                 |               |                         |          |
|     |              |                 | Uložit        | Zavřít                  |          |

3, Po uložení uvidí tuto třídu v přehledu na Nástěnce a po kliknutí na její název má možnost pozvat žáky skrze jejich emailové adresy, stejně jako v minulosti. Počet žáků ve třídě zadávat nemusí, licence se odečítají s celkového počtu licencí přidělených pro školu.

Poznámka: školám, které měly v Salmondu aktivní v předcházejícím školním roce 8. ročníky, byly tyto ročníky automaticky převedeny do školního roku 2021/2022, aby žákům zůstal nadále zachován přístup a nebylo nutné je znovu do aplikace zvát. Tyto třídy mají stejný název jako v loňském roce a je tedy nutné je přejmenovat, tak aby korespondoval s aktuálním stavem. Např. tedy 8.A 2020/2021 by měla být přejmenována na 9.A 2021/2022. Přejmenování třídy je možné pomoci tlačítka "upravit" vedle názvu třídy:

| Т        | řídy                              | Profily škol    | Nastavení                | Změnit heslo             | Napiš       | ste nám        | Výukové materia | ály      |           |                            |                |
|----------|-----------------------------------|-----------------|--------------------------|--------------------------|-------------|----------------|-----------------|----------|-----------|----------------------------|----------------|
| Nástěnka |                                   |                 |                          |                          |             |                |                 |          |           |                            |                |
| Vaše     | e školy                           | ,               |                          |                          |             |                |                 |          |           |                            |                |
| Záki     | Základni škola a Mateřská škola I |                 |                          |                          |             |                |                 |          |           |                            | + Přidat třídu |
| Poče     | et licenčn                        | lích klíčů na r | ok: <b>100</b> , Volné k | líče: <b>75</b> , Obdobi | : 25. 8. 20 | 21 - 31. 8. 20 | )22             |          |           |                            |                |
|          |                                   | Na              | ázev                     | Použi                    | ité klíče   | Obd            | idobí           |          |           | Akce                       |                |
| 1        | ZŠ a M                            | Š               | - 8. třída - 2020        | )/2021                   | 24          | 26. 8. 2020    | - 31. 8. 2022   |          | zo        | brazit 🖍 upravit           |                |
| 2        | ZŠ a M                            | Š               | - 7. třída - 2021        | 1/2022                   | 1           | 26. 8. 2021    | - 26. 8. 2022   | zobrazit | 🖍 upravit | 🚞 prodloužit licenci o rok | 💼 smazat       |
| Arch     | iv tříd                           |                 |                          |                          |             |                |                 |          |           |                            |                |

Postup pro aktualizaci tříd pro školní rok 2021/2022 může tedy vypadat následovně:

- 1, přejmenování 8. tříd na 9. třídy
- 2, vytvoření nových 8. tříd pro žáky přicházejících ze 7. ročníku
- 3, pozvání žáků do nových 8. tříd
- 4, práce se Salmondem :)